# ليكو تانايب ةدعاق ةمدخ ليغشت ةداعإ متي ال فقوت دعب Cisco نم FirePOWER مدختسم

## المحتويات

<u>المقدمة</u> الأعراض <u>الحل</u> المراجع

#### المقدمة

يمكن لعامل مستخدم Cisco مراقبة خادم Microsoft Active Directory (AD) والإبلاغ عن أنشطة تسجيل الدخول وتسجيل الخروج التي تم مصادقتها بواسطة خادم LDAP. يقوم مركز إدارة Firepower (FMC) بدمج هذه الأنشطة مع أحداث الأمان التي يجمعها من جهاز مدار FirePOWER. يوفر هذا المستند حلا لمشكلة عندما لا يبدأ "عامل المستخدم" عمله بعد أن تقوم بإيقاف خدمته.

#### الأعراض

يمكنك إستخدام الحل الموجود على هذا المستند إذا لاحظت الأعراض التالية مع خدمة وكيل المستخدم:

- تظهر واجهة عامل المستخدم الخدمة على أنها ليست قيد التشغيل.
- تظهر وحدة تحكم خدمة Windows، services.msc، حالة "وكيل مستخدم Cisco" على أنها فارغة، ويفشل في بدء الخدمة.
  - يظهر سجل أحداث Windows خطأ مماثلا ل "فشل علاقة الثقة بين المجال الأساسي والمجال الموثوق به"
    - يتم إنشاء ملف UserEncryptionBytes.bin على C:\ مع حجم صفر بايت.
- يظهر وضع تصحيح الأخطاء لعميل وكيل المستخدم رسائل الخطأ التالية في علامة التبويب "سجل" الخاصة بعميل المستخدم:

الحل

**الخطوة 1:** قم بتشغيل Microsoft Windows Services Console، services.msc. وهو يسمح لك بتعطيل خدمة Windows أو تمكينها.

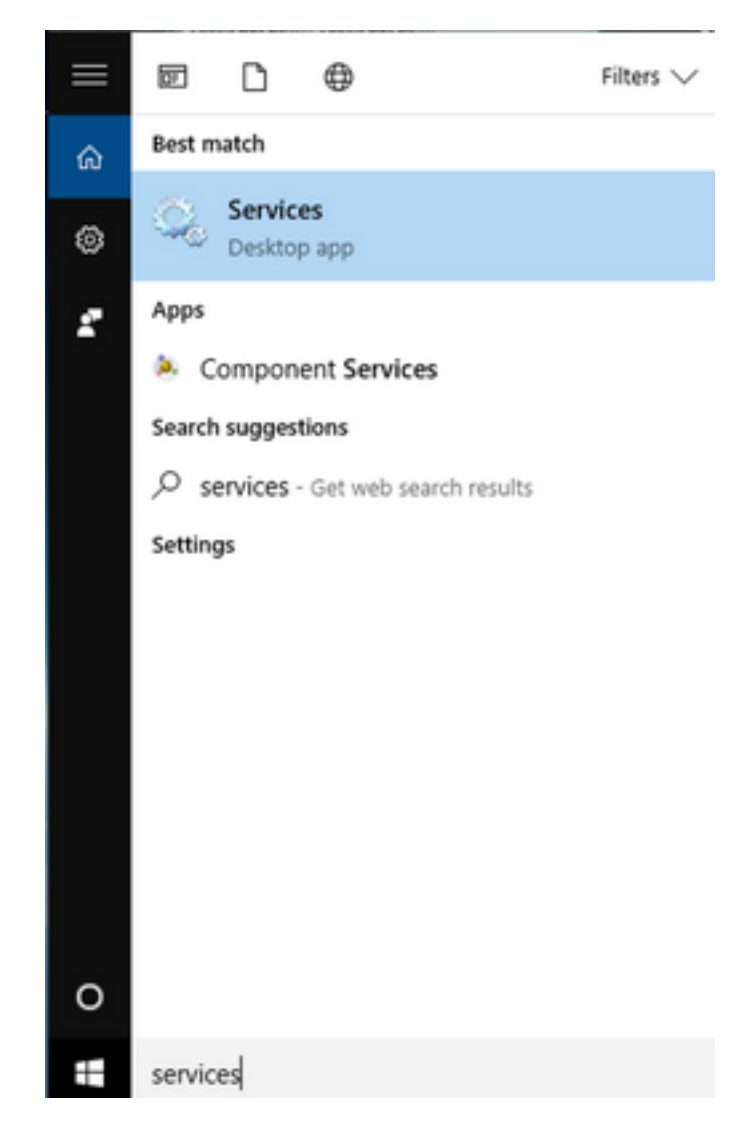

**الخطوة 2:** انقر بزر الماوس الأيمن على خدمة وكيل المستخدم من Cisco وحدد **إيقاف** لإيقاف الخدمة.

#### Services

File Action View Help

| _ | × |
|---|---|
|   |   |

|                          | 🛯 📑 📄 🖬 🕨 🖬 💵 📭                          |                             |                 |         |                  |       |
|--------------------------|------------------------------------------|-----------------------------|-----------------|---------|------------------|-------|
| Services (Local)         | Services (Local)                         |                             |                 |         |                  |       |
|                          | Cisco Firepower User Agent for           | Name                        | Description     | Status  | Startup Type     | Log ^ |
|                          | Active Directory                         | 🎑 AppX Deployment Service ( | Provides inf    | Running | Manual           | Loc   |
|                          | Stop the service                         | 🌼 Arellia Agent             | Arellia Man     | Running | Automatic        | Loc   |
|                          | Restart the service                      | 🎑 Auto Time Zone Updater    | Automatica      |         | Disabled         | Loc   |
|                          |                                          | Background Intelligent Tran | . Transfers fil | Running | Automatic (D     | Loc   |
|                          | Description:                             | Background Tasks Infrastru  | Windows in      | Running | Automatic        | Loc   |
|                          | Polls network logon information          | Base Filtering Engine       | The Base Fil    | Running | Automatic        | Loc   |
|                          | from Active Directory servers and        | BitDefender Threat Scanner  | scan            |         | Manual           | Loc   |
|                          | to Firepower Management Centers          | BitLocker Drive Encryption  | BDESVC hos      |         | Manual (Trig     | Loc   |
|                          |                                          | Block Level Backup Engine   | The WBENG       |         | Manual (Tria     | Loc   |
|                          |                                          | Bluetooth Handsfree Service | The Plustee     |         | Manual (Trig     | Loc   |
|                          |                                          | BranchCache                 | This service    |         | Manual<br>Manual | Net   |
|                          |                                          | Certificate Propagation     | Copies user     | Running | Manual           | Loc   |
|                          |                                          | Cisco AnvConnect Secure     | Cisco AnvC      | Running | Automatic        | Loc   |
|                          |                                          | Cisco Firepower U           |                 | Running | Automatic        | Loc   |
|                          |                                          | Cisco Media Servic          | L               | Running | Automatic        | Loc   |
|                          |                                          | Cisco MSI Manage            | 0               | Running | Automatic        | Loc   |
|                          |                                          | Client License Serv Pau     | se              |         | Manual (Trig     | Loc   |
|                          |                                          | CNG Key Isolation Res       | ume             | Running | Manual (Trig     | Loc   |
|                          |                                          | Code42 CrashPlan Res        | tart            | Running | Automatic        | Loc   |
|                          |                                          | COM+ Event Syste            | Tasks >         | Running | Automatic        | Loc Y |
|                          | Educated (Structure)                     | <                           |                 |         |                  | >     |
|                          |                                          | Ref                         | resh            |         |                  |       |
| Stop service Cisco Firep | oower User Agent for Active Directory or | Pro                         | perties         |         |                  |       |
|                          |                                          | Hel                         | p               | 1       |                  |       |

## **الخطوة 3:** انتقل إلى C: محرك الأقراص.

| 🏪   🕑 📙 🖛                                                                     | Drive Tools OSDisk (C:)      |                    |                                          | - 0                |
|-------------------------------------------------------------------------------|------------------------------|--------------------|------------------------------------------|--------------------|
| File Home Share V                                                             | /iew Manage                  |                    |                                          |                    |
| $\leftrightarrow$ $\rightarrow$ $\checkmark$ $\Uparrow$ $\clubsuit$ > This PC | > OSDisk (C:) >              |                    | v                                        | Search OSDisk (C:) |
| 🗸 🖈 Quick access 🔷 Nar                                                        | me                           | Date modified      | Туре                                     | Size               |
| Desktop 🖈 🔤                                                                   | ggsgsccmclient               | 7/19/2016 1:07 PM  | File folder                              |                    |
| 🗄 Documents 🖈 📃                                                               | IT_Logs                      | 4/4/2017 8:58 AM   | File folder                              |                    |
| 📕 Downloads 🖈                                                                 | Oracle                       | 4/4/2017 8:57 AM   | File folder                              |                    |
| Pictures                                                                      | PerfLogs                     | 10/30/2015 3:24 AM | File folder                              |                    |
| Desiter a                                                                     | Program Files                | 4/4/2017 9:22 AM   | File folder                              |                    |
| Desktop                                                                       | Program Files (x86)          | 4/4/2017 9:20 AM   | File folder                              |                    |
| J Music                                                                       | Users                        | 7/18/2016 2:04 PM  | File folder                              |                    |
| Temp                                                                          | Windows                      | 4/4/2017 10:04 AM  | File folder                              |                    |
| 📑 Videos 👫                                                                    | CiscoUserAgent               | 4/4/2017 10:27 AM  | SQL Server Compact Edition Database File | 212 KB             |
| This PC                                                                       | msdia80.dll                  | 9/22/2005 8:39 PM  | Application extension                    | 874 KB             |
|                                                                               | triggerfullhinv              | 7/18/2016 7:02 PM  | Text Document                            | 1 KB               |
| > Desktop                                                                     | UserAgentEncryptionBytes.bin | 4/4/2017 10:16 AM  | BIN File                                 | 1 KB               |
| > 🖆 Documents                                                                 |                              |                    |                                          |                    |
| > 🕂 Downloads                                                                 |                              |                    |                                          |                    |
| > 🎝 Music                                                                     |                              |                    |                                          |                    |
| > 📰 Pictures                                                                  |                              |                    |                                          |                    |
| > 🗧 Videos                                                                    |                              |                    |                                          |                    |
| > 🏪 OSDisk (C:)                                                               |                              |                    |                                          |                    |
| > 🛖 Shared Folders (                                                          |                              |                    |                                          |                    |
| > 💣 Network 🗸 🗸                                                               |                              |                    |                                          |                    |

## الخطوة 4: احذف ملف UserAgentEncryptionBytes.bin.

| File Home         | Share     | View     |                            |                    |                                          |      |                    | ~ 🤇      |
|-------------------|-----------|----------|----------------------------|--------------------|------------------------------------------|------|--------------------|----------|
| ← → • ↑ <b>⊑</b>  | > This    | PC > OS  | Disk (C:) >                |                    |                                          | ٽ ~  | Search OSDisk (C:) | <i>م</i> |
| 🖈 Quick access    | ^         | Name     | ~                          | Date modified      | Туре                                     | Size |                    |          |
| Desktop           | *         | 📙 ggsgs  | sccmclient                 | 7/19/2016 1:07 PM  | File folder                              |      |                    |          |
| Documents         | *         | IT_Lo    | gs                         | 4/4/2017 8:58 AM   | File folder                              |      |                    |          |
|                   | <u></u>   | Oracl    | e                          | 4/4/2017 8:57 AM   | File folder                              |      |                    |          |
| Dictures          | <b>^</b>  | PerfLo   | ogs                        | 10/30/2015 3:24 AM | File folder                              |      |                    |          |
| Pictures          | *         | - Progr  | ram Files                  | 4/4/2017 9:22 AM   | File folder                              |      |                    |          |
| Desktop           |           | Progr    | ram Files (x86)            | 4/4/2017 9:20 AM   | File folder                              |      |                    |          |
| Music             |           | Users    | (                          | 7/18/2016 2:04 PM  | File folder                              |      |                    |          |
| Temp              |           | Wind     | ows                        | 4/4/2017 10:04 AM  | File folder                              |      |                    |          |
| 📑 Videos          |           | 💾 Cisco  | UserAgent                  | 4/4/2017 10:28 AM  | SQL Server Compact Edition Database File |      | 212 KB             |          |
| This DC           |           | 🗟 msdia  | a80.dll                    | 9/22/2005 8:39 PM  | Application extension                    |      | 874 KB             |          |
| This PC           |           | 📄 trigge | erfullhinv                 | 7/18/2016 7:02 PM  | Text Document                            |      | 1 KB               |          |
| Desktop           |           | User     | agentEncountionPuter him   | 4/4/2017 10:16 AM  | BIN File                                 |      | 1 KB               |          |
| Documents         |           |          | Open with                  |                    |                                          |      |                    |          |
| 👆 Downloads       |           |          | Scan with Windows Defender |                    |                                          |      |                    |          |
| 👌 Music           |           |          | 💟 Scan for threats         |                    |                                          |      |                    |          |
| Pictures          |           |          | Sourcefire                 | >                  |                                          |      |                    |          |
| 📑 Videos          |           |          | Restore previous versions  |                    |                                          |      |                    |          |
| 🏪 OSDisk (C:)     |           |          | Send to                    | >                  |                                          |      |                    |          |
| 🛖 Shared Folde    | rs (°     |          | Cut                        |                    |                                          |      |                    |          |
| 🔿 Network         | ~         |          | Conv                       |                    |                                          |      |                    |          |
| 12 items 1 item s | elected 2 | 24 bytes | Сору                       |                    |                                          |      |                    |          |
|                   |           |          | Create shortcut            |                    |                                          |      |                    |          |
|                   |           |          | 😌 Delete                   |                    |                                          |      |                    |          |
|                   |           |          | 💎 Rename                   |                    |                                          |      |                    |          |
|                   |           |          | Properties                 |                    |                                          |      |                    |          |

الخطوة 5: احذف ملف Cisco UserAgent، وهو ملف قاعدة بيانات SQL Server Compact Edition.

| Lange Home Share                                                                     | )<br>View  |                            |         |             |                                          |   |      | - 0                |
|--------------------------------------------------------------------------------------|------------|----------------------------|---------|-------------|------------------------------------------|---|------|--------------------|
| $\leftarrow$ $\rightarrow$ $\checkmark$ $\Uparrow$ $\blacksquare$ $\rightarrow$ This | s PC → OSD | isk (C:) →                 |         |             |                                          | ~ | Ō    | Search OSDisk (C:) |
| A Quick access                                                                       | Name       | ^                          | Date m  | odified     | Туре                                     |   | Size |                    |
| Desktop 🖈                                                                            | ggsgs      | comolient                  | 7/19/20 | 16 1:07 PM  | File folder                              |   |      |                    |
| 😫 Documents 🖈                                                                        | 📙 IT_Log   | IS                         | 4/4/201 | 7 8:58 AM   | File folder                              |   |      |                    |
| Downloads *                                                                          | Oracle     |                            | 4/4/201 | 7 8:57 AM   | File folder                              |   |      |                    |
| Pictures *                                                                           | PerfLo     | gs                         | 10/30/2 | 015 3:24 AM | File folder                              |   |      |                    |
| Desisten                                                                             | Progra     | im Files                   | 4/4/201 | 7 9:22 AM   | File folder                              |   |      |                    |
| Desktop                                                                              | Progra     | ım Files (x86)             | 4/4/201 | 7 9:20 AM   | File folder                              |   |      |                    |
| J Music                                                                              | Users      |                            | 7/18/20 | 16 2:04 PM  | File folder                              |   |      |                    |
| - Temp                                                                               | - Windo    | WS .                       | 4/4/201 | 7 10:04 AM  | File folder                              |   |      |                    |
| Videos                                                                               | Ciscol     | JserAgent                  | 4/4/201 | 7 10:28 AM  | SQL Server Compact Edition Database File |   |      | 212 KB             |
| This PC                                                                              | <u>s</u>   | Scan with Windows Defender |         | 05 8:39 PM  | Application extension                    |   |      | 874 KB             |
| Deskton                                                                              | ■ t        | Open with                  |         | 16 7:02 PM  | Text Document                            |   |      | 1 KB               |
| Documents                                                                            | U          | Scan for threats           |         |             |                                          |   |      |                    |
| Downloads                                                                            |            | Sourcefire                 | >       |             |                                          |   |      |                    |
| Music                                                                                |            | Restore previous versions  |         |             |                                          |   |      |                    |
| Pictures                                                                             |            | Send to                    | >       |             |                                          |   |      |                    |
| 🚆 Videos                                                                             |            | Cut                        |         |             |                                          |   |      |                    |
| SDisk (C:)                                                                           |            | Сору                       |         |             |                                          |   |      |                    |
| 🛖 Shared Folders (                                                                   |            | Create shortcut            |         |             |                                          |   |      |                    |
| 💣 Network 🗸 🗸                                                                        | ٩          | Delete                     |         |             |                                          |   |      |                    |
| 11 items 1 item selected 2                                                           | 212 КВ 🎈   | Rename                     |         |             |                                          |   |      |                    |
|                                                                                      |            | Properties                 |         | E ANTERN    |                                          |   |      |                    |

**الخطوة 6:** ارجع إلى services.msc. انقر بزر الماوس الأيمن على خدمة وكيل المستخدم من Cisco، وحدد **خصائص**، ثم حدد علامة التبويب **تسجيل الدخول**، وقم بتكوين مستخدم كتسجيل دخول مستخدم AD. طقطقة **يطبق** عندما يتم.

| 🔅 Services                             |                                                                                                    |                                                                                                    |                                                                                                    |                                                                                                    | - 🗆                                                                                                    | $\times$                                                           |
|----------------------------------------|----------------------------------------------------------------------------------------------------|----------------------------------------------------------------------------------------------------|----------------------------------------------------------------------------------------------------|----------------------------------------------------------------------------------------------------|----------------------------------------------------------------------------------------------------|--------------------------------------------------------------------|
| File Action View H                     | lelp                                                                                                    |                                                                                                    |                                                                                                    |                                                                                                    |                                                                                                    |                                                                    |
| File Action View H<br>Services (Local) | Cisco Firepower User Age<br>General Log On Recor<br>Log on as:<br>O Local System account<br>Allow service to int<br>O This account:<br>Password:<br>Confirm password: | ent for Active Directory Properties (Local<br>very Dependencies<br>t<br>teract with desktop<br>test Browse | C ×<br>cription<br>litates<br>rides su<br>cesses<br>rides in<br>lia Man<br>omatic<br>sfers fi<br>dows i<br>Base F | n Status<br>t Running<br>u<br>in Running<br>if<br>n Running<br>a<br>il Running<br>il Running<br>il | Startup Type<br>Manual (Trig<br>Manual<br>Manual<br>Manual<br>Automatic<br>Disabled<br>Automatic (D<br>Automatic<br>Automatic<br>Manual              | ×<br>Log ^<br>Loc<br>Loc<br>Loc<br>Loc<br>Loc<br>Loc<br>Loc<br>Loc |
| E                                      | xtended / Standard /                                                                                                    | OK Cancel A                                                                                                | SVC he<br>WBEN<br>bles wi<br>Blueto<br>servic<br>ies use<br>o Anyt<br>s netw<br>bles Ci<br>bles Ci<br>bles Ci     | os<br>G<br>e<br>er Running<br>C Running<br>o Running<br>s Running<br>s Running                     | Manual (Trig<br>Manual (Trig<br>Manual (Trig<br>Manual (Trig<br>Manual<br>Manual<br>Automatic<br>Automatic<br>Automatic<br>Automatic<br>Manual (Trig | Loc<br>Loc<br>Loc<br>Loc<br>Loc<br>Loc<br>Loc<br>Loc<br>Loc<br>Loc |

**الخطوة 7:** في Services.msc، انقر فوق **بدء** ل **Cisco Firepower User Agent** لخدمة Active Directory.

| Services           |                                     |                               |               |         | - 🗆          | ×     |
|--------------------|-------------------------------------|-------------------------------|---------------|---------|--------------|-------|
| File Action View   | Help                                |                               |               |         |              |       |
| 🔶 🔿 📘 🗖 🖸          | à 🗟   🛛 📷   🕨 🔳 II IV               |                               |               |         |              |       |
| 🔍 Services (Local) | 🔍 Services (Local)                  |                               |               |         |              |       |
|                    | Cisco Firepower User Agent for      | Name                          | Description   | Status  | Startup Type | Log ^ |
|                    | Active Directory                    | Application Information       | Facilitates t | Running | Manual (Trig | Loc   |
|                    | Start the service                   | 🎑 Application Layer Gateway   | Provides su   |         | Manual       | Loc   |
|                    | State the service                   | 🏟 Application Management      | Processes in  | Running | Manual       | Loc   |
|                    |                                     | 🎑 AppX Deployment Service (   | Provides inf  |         | Manual       | Loc   |
|                    | Description:                        | 🔍 Arellia Agent               | Arellia Man   | Running | Automatic    | Loc   |
|                    | from Active Directory servers and   | 🔍 Auto Time Zone Updater      | Automatica    |         | Disabled     | Loc   |
|                    | reports user to IP address mappings | Background Intelligent Tran   | Transfers fil | Running | Automatic (D | Loc   |
|                    | to Firepower Management Centers     | Background Tasks Infrastru    | Windows in    | Running | Automatic    | Loc   |
|                    |                                     | Base Filtering Engine         | The Base Fil  | Running | Automatic    | Loc   |
|                    |                                     | BitDefender Threat Scanner    | scan          |         | Manual       | Loc   |
|                    |                                     | BitLocker Drive Encryption    | BDESVC hos    |         | Manual (Trig | Loc   |
|                    |                                     | Block Level Backup Engine     | The WBENG     |         | Manual       | Loc   |
|                    |                                     | Bluetooth Handsfree Service   | Enables wir   |         | Manual (Trig | Loc   |
|                    |                                     | Bluetooth Support Service     | The Bluetoo   |         | Manual (Trig | Loc   |
|                    |                                     | BranchCache                   | This service  |         | Manual       | Net   |
|                    |                                     | Certificate Propagation       | Copies user   | Running | Manual       | Loc   |
|                    |                                     | Cisco AnyConnect Secure       | Cisco AnyC    | Running | Automatic    | Loc   |
|                    |                                     | Cisco Firepower User Agent    | Polls netwo   |         | Automatic    | Loc   |
|                    |                                     | Cisco Media Services Interfa  | Enables Cis   | Running | Automatic    | Loc   |
|                    |                                     | Cisco MSI Management Ser      | Enables Cis   | Running | Automatic    | Loc   |
|                    |                                     | Client License Service (ClipS | Provides inf  |         | Manual (Trig | Loc V |
|                    | Extended Standard /                 |                               |               |         |              | -     |

## **الخطوة 8:** تحقق من حجم ملف UserAgentEncryptionBytes.bin. يجب ألا تكون 0 كيلوبايت.

| → * ↑ → Thi                   | is PC > OSDisk (C:)          |                    |                                          | 5 V  | Search OSDisk (C:) | ) |
|-------------------------------|------------------------------|--------------------|------------------------------------------|------|--------------------|---|
| Quick access                  | Name                         | Date modified      | Туре                                     | Size |                    |   |
| Desktop 🖈                     | ggsgsccmclient               | 7/19/2016 1:07 PM  | File folder                              |      |                    |   |
| Documents 🖈                   | IT_Logs                      | 4/4/2017 8:58 AM   | File folder                              |      |                    |   |
| Downloads 🖈                   | Oracle                       | 4/4/2017 8:57 AM   | File folder                              |      |                    |   |
| Dictures                      | PerfLogs                     | 10/30/2015 3:24 AM | File folder                              |      |                    |   |
|                               |                              | 4/4/2017 9:22 AM   | File folder                              |      |                    |   |
| Desktop                       | Program Files (x86)          | 4/4/2017 9:20 AM   | File folder                              |      |                    |   |
| Music                         | Users                        | 7/18/2016 2:04 PM  | File folder                              |      |                    |   |
| Temp                          | Windows                      | 4/4/2017 10:04 AM  | File folder                              |      |                    |   |
| Videos                        | 🛅 CiscoUserAgent             | 4/4/2017 10:36 AM  | SQL Server Compact Edition Database File | 21   | 12 KB              |   |
| This DC                       | Smsdia80.dll                 | 9/22/2005 8:39 PM  | Application extension                    | 87   | 74 KB              |   |
| This PC                       | triggerfullhinv              | 7/18/2016 7:02 PM  | Text Document                            |      | 1 KB               |   |
| Desktop                       | UserAgentEncryptionBytes.bin | 4/4/2017 10:35 AM  | BIN File                                 |      | 1 KB               |   |
| Documents                     |                              |                    |                                          |      |                    |   |
| <ul> <li>Downloads</li> </ul> |                              |                    |                                          |      |                    |   |
| Music                         |                              |                    |                                          |      |                    |   |
| Pictures                      |                              |                    |                                          |      |                    |   |
| Videos                        |                              |                    |                                          |      |                    |   |
| OSDisk (C:)                   |                              |                    |                                          |      |                    |   |
| Shared Folders (\\vr          |                              |                    |                                          |      |                    |   |
| Sildica i olacis (((ii        |                              |                    |                                          |      |                    |   |

**الخطوة 9:** إضافة وحدات التحكم في المجال ومركز إدارة FirePOWER إلى عميل وكيل المستخدم. الرجاء التأكد من إضافة وحدات التحكم بالمجال/المضيف المحلي قبل إضافة مركز إدارة Firepower إلى "عميل المستخدم".

| Active Directory Servers   |                                                                     |             |                  |                       |           |
|----------------------------|---------------------------------------------------------------------|-------------|------------------|-----------------------|-----------|
| Host                       | Polling Status                                                      | Last Polled | Real-time Status | Last Real-time Report | Real-time |
| Active Directory Server Pr | Server Name/IP Address:<br>Domain:<br>Authorized User:<br>Password: | domain      |                  | Add                   | Remove    |

### المراجع

- <u>دليل تكوين وكيل مستخدم Firepower، الإصدار 2.3</u>
- يتوقف عميل المستخدم عن الخروج عن المسار إذا تعذر عليه ترجمة حساب الخدمة إلى معرف الأمان (CSCuw20184)
- منح الحد الأدنى من الإذن لحساب مستخدم Active Directory المستخدم بواسطة عامل مستخدم Sourcefire

ةمجرتاا مذه لوح

تمجرت Cisco تايان تايانق تال نم قعومجم مادختساب دنتسمل اذه Cisco تمجرت ملاعل العامي عيمج يف نيم دختسمل لمعد يوتحم ميدقت لقيرشبل و امك ققيقد نوكت نل قيل قمجرت لضفاً نأ قظعالم يجرُي .قصاخل امهتغلب Cisco ياخت .فرتحم مجرتم اممدقي يتل القيفارت عال قمجرت اعم ل احل اوه يل إ أم اد عوجرل اب يصوُتو تامجرت الاذة ققد نع اهتي لوئسم Systems الما يا إ أم الا عنه يل الان الانتيام الال الانتيال الانت الما